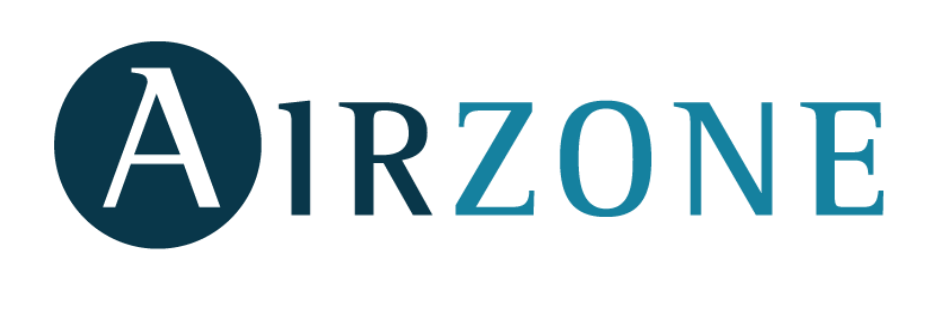

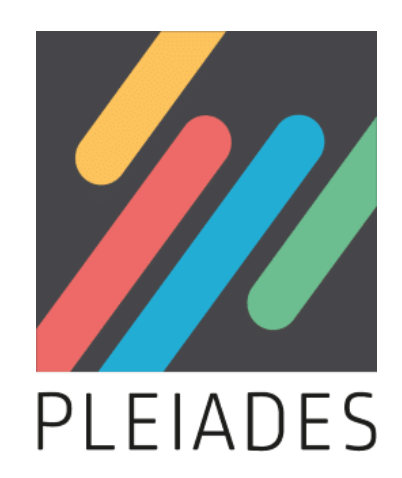

# SYSTÈMES DE RÉGULATION AIRZONE FICHE DE SAISIE - DONNÉES RE2020

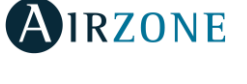

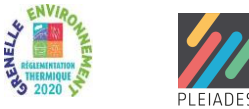

#### Étape 0 : DESCRIPTION

Dans cette fiche de saisie, elle sera montrée la mise en place d'un **système de régulation multizone Airzone pour émetteurs à Volume d'Air Variable certifié eu.bac**, appliqué au chauffage et au refroidissement. Cette mise en œuvre est à titre d'exemple et peut être utilisée pour tout type de bâtiment (tertiaire ou logement). Les équipements utilisés dans cette fiche de saisie sont à titre d'exemple et doivent être modifiés en fonction de votre projet.

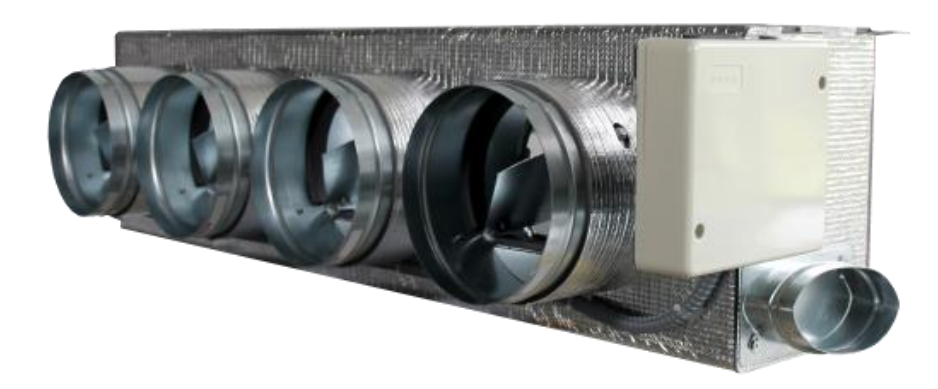

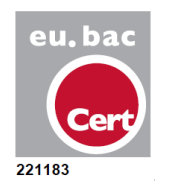

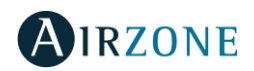

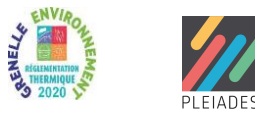

#### Étape 1 : SAISIE DE LA GÉNÉRATION

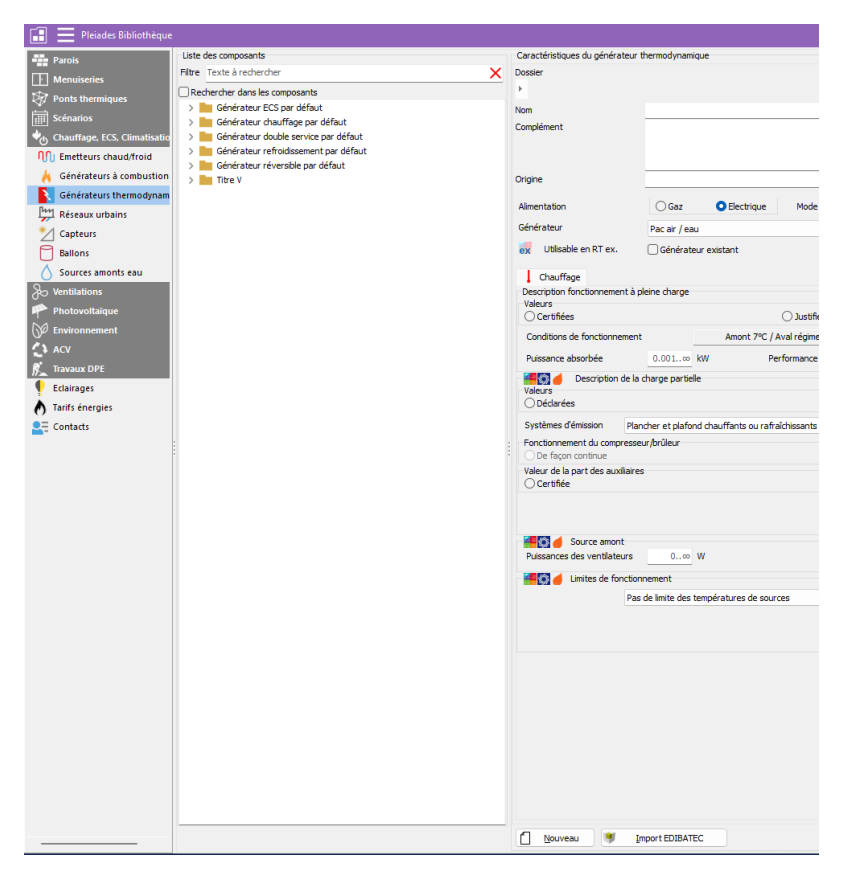

- En travaillant sur l'onglet « Bibliothèque », veuillez créer le générateur thermodynamique qui sera associé aux émetteurs disposant d'un système Airzone.
- Dans ce cas, un nouveau générateur de type Pompe à Chaleur Air / Air sera créé à partir de la base de données EDIBATEC.
- Veuillez cliquer sur le bouton « Import EDIBATEC ».

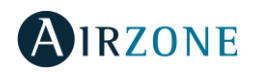

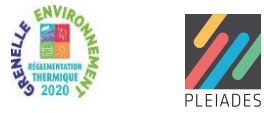

#### Étape 1 : SAISIE DE LA GÉNÉRATION

| Cénératour ECS par défauit  |                                                                                                |           |                                    |                                 |                  |  |
|-----------------------------|------------------------------------------------------------------------------------------------|-----------|------------------------------------|---------------------------------|------------------|--|
| Base de données EDIBATEC    |                                                                                                |           |                                    |                                 |                  |  |
| N N                         | Pompe à chaleurs et systèmes therm V<br>DAIKIN<br>CHILLER (à air) - GE<br>CHILLER (à air) - GE | Fabricant | Référence commerciale              | Marque<br>de<br>qualité<br>CLEA | Mode de for      |  |
| 1                           | CHILLER (à air) - GE                                                                           | t t       | <b>≵↓</b> ↓                        | Ļ                               |                  |  |
| a                           | CHILLER (à air) - GE                                                                           | DAIKIN    | RZASG140MV1 / FBA140A - Gainable   | Oui                             | Chauffage        |  |
|                             | CHILLER (à air) - GE                                                                           | DAIKIN    | RZASG71MV1 / FBA71A9 - Gainable st | Oui                             | Chauffage +Refro |  |
|                             |                                                                                                | DAIKIN    | RZASG71MV1 / FBA71A9 - Gainable st | Oui                             | Chauffage        |  |
|                             | CHILLER (à air) - GE                                                                           | DAIKIN    | RZQ200C / FDQ200B Gainable HP 20k  | Oui                             | Chauffage +Refro |  |
|                             | CHILLER (à air) - GE                                                                           | DAIKIN    | RZQ250C / FDQ250B Gainable HP 25k  | Oui                             | Chauffage+Refroi |  |
|                             | CHILLER (à air) - GE                                                                           | DAIKIN    | RZQG100L8Y1 / FCQHG100F Cassett    | Oui                             | Chauffage+Refro  |  |
|                             | CHILLER (à air) - PA                                                                           | DAIKIN    | RZQG100L8Y1 / FCQHG100F Cassett    | Oui                             | Chauffage        |  |
|                             | CHILLER (à air) - PA                                                                           | DAIKIN    | RZQG100L8Y1 / FBA100A Gainable st  | Oui                             | Chauffage+Refro  |  |
|                             | CHILLER (à air) - PA                                                                           | DAIKIN    | RZQG100L8Y1 / FBA100A Gainable st  | Oui                             | Chauffage        |  |
|                             | CHILLER (à air) - PA                                                                           | DAIKIN    | RZQG100L8Y1 / FCQG100F Cassette    | Oui                             | Chauffage +Refro |  |
|                             | CHILLER (a air) - PA<br>CHILLER (à eau) - G                                                    | DAIKIN    | RZQG100L8Y1 / FCQG100F Cassette    | Oui                             | Chauffage        |  |
|                             | CHILLER (à eau) - P                                                                            | DAIKIN    | RZQG100L8Y1 / FHQ100C Plafonnier   | Oui                             | Chauffage+Refro  |  |
|                             | CHILLER (à eau) - P                                                                            | DAIKIN    | RZQG100L8Y1 / FHQ100C Plafonnier   | Oui                             | Chauffage        |  |
|                             | CHILLER (a eau) - P.<br>CHILLER (à eau) - P.                                                   | DAIKIN    | RZQG100L8Y1 / FUQ100C Cassette A   | Oui                             | Chauffage+Refro  |  |
|                             | CHILLER (à eau) - P                                                                            | DAIKIN    | RZQG100L8Y1 / FUQ100C Cassette A   | Oui                             | Chauffage        |  |
|                             | Daikin Altherma 3 H                                                                            | DAIKIN    | RZQG100L8Y1 / FVA100A - Console c  | Oui                             | Chauffage+Refro  |  |
|                             | Daikin Altherma 3 H                                                                            | DAIKIN    | RZQG100L9V1 / FCQHG100F Cassett    | Oui                             | Chauffage +Refro |  |
|                             | Daikin Altherma 3 H                                                                            | DAIKIN    | RZQG100L9V1 / FCQHG100F Cassett    | Oui                             | Chauffage        |  |
|                             | Daikin Altherma 3 H                                                                            | DAIKIN    | RZQG100L9V1 / FAA100A - Mural Sei  | Oui                             | Chauffage        |  |
|                             | Daikin Altherma 3 H                                                                            |           |                                    | <b>a</b> :                      | ol 11 - o 1      |  |
| ľ                           |                                                                                                |           |                                    |                                 |                  |  |
| 1648 éléments sélectionnés. |                                                                                                |           |                                    |                                 |                  |  |
|                             |                                                                                                |           |                                    |                                 |                  |  |

- Veuillez choisir le fabricant, type de générateur et modèle.
- Dans ce cas spécifique, un générateur de type PAC Air/Air du fabricant Daikin et de type « GAINABLE » sera choisi. Concrètement celui associé à l'unité gainable FBA71A9.

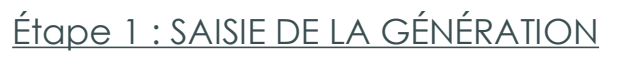

| Caractéristiques du générate       | ur thermodynamique                                                     |              |                      |              |                        |
|------------------------------------|------------------------------------------------------------------------|--------------|----------------------|--------------|------------------------|
| Dossier                            |                                                                        |              |                      |              | 🅼 🚟 🥑 ex 💟 🖩           |
| ► EDIBATEC ►                       |                                                                        |              |                      |              |                        |
| Nom                                | RZASG71MV1_FBA71A9 - Gainable standard 7.1 kW R-32                     |              |                      |              |                        |
| Complément                         | Données saisies par un adhérent EDIBATECDate de mise à jour (EDIBATEC) | : 29/01/2020 |                      |              | A                      |
|                                    |                                                                        |              |                      |              |                        |
|                                    |                                                                        |              |                      |              | Ψ                      |
| Origine                            | DAIKIN                                                                 |              |                      |              |                        |
| Almentation                        | Gaz OElectrique Mode Reversible (Ch. + Clim.)                          | ~            |                      |              |                        |
| Générateur                         | Machine reversible air extérieur / air recyclé                         | ~            |                      |              |                        |
| 10 INT 11 DT                       |                                                                        |              |                      |              |                        |
| ex Utilsable en KT ex.             | Generateur existant                                                    |              |                      |              |                        |
|                                    | DRV                                                                    |              |                      |              |                        |
| Chauffage Refro                    | idissement                                                             |              |                      |              |                        |
| Description fonctionnement         | à pleine charge                                                        |              |                      |              |                        |
| Valeurs<br>O Certifiées            | ○ lustifiées                                                           |              | ○ Déclarées          | O Par défaut |                        |
| Colunces                           | () Additices                                                           |              | Obeconees            | Oral delade  |                        |
| Température amont                  | 7°C ~                                                                  |              |                      |              |                        |
| Température avai                   | 20°C ~                                                                 | nces         |                      |              |                        |
| Paralation de                      | la desse servella                                                      |              |                      |              |                        |
| Valeurs                            | a charge partielle                                                     |              |                      |              |                        |
| O Dédarées                         |                                                                        |              | O Par défaut         |              |                        |
| Systèmes d'émission                | Systèmes à air                                                         | ~            |                      |              |                        |
| Fonctionnement du compres          | sseur/brûleur                                                          |              |                      |              |                        |
| O De façon continue                |                                                                        |              | O Cycle marche/arrêt |              |                        |
| Etat en mode continu<br>O Certifié | ) Justifié                                                             |              |                      | • Par défaut |                        |
| Valeur de la part des auxilia      | ires                                                                   |              |                      |              |                        |
| Certifiée                          | ) Justifiée                                                            |              |                      | Par défaut   |                        |
|                                    |                                                                        |              |                      |              |                        |
|                                    |                                                                        |              |                      |              |                        |
| Source amont                       |                                                                        |              |                      |              |                        |
| Puissances des ventilateurs        | s 0 W                                                                  |              |                      |              |                        |
| Limites de fonct                   | tionnement                                                             |              |                      |              |                        |
|                                    | Arrêt sur la limite de l'une ou l'autre température de source          | ~            |                      |              |                        |
| -                                  |                                                                        |              |                      |              |                        |
| Fluide amont                       | > •C Fluide aval <                                                     | O °C         |                      |              |                        |
|                                    |                                                                        |              |                      |              |                        |
|                                    |                                                                        |              |                      |              |                        |
|                                    |                                                                        |              |                      |              |                        |
|                                    |                                                                        |              |                      |              |                        |
|                                    |                                                                        |              |                      |              |                        |
|                                    |                                                                        |              |                      |              |                        |
|                                    |                                                                        |              |                      |              |                        |
|                                    |                                                                        |              |                      |              |                        |
|                                    |                                                                        |              |                      |              |                        |
| Nouveau 🥑                          | Import EDIBATEC                                                        |              |                      |              | Sauver en bibliothèque |
|                                    |                                                                        |              |                      |              |                        |

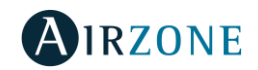

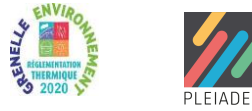

 Veuillez vérifier qu'au moyen de l'importation depuis la base de données EDIBATEC, toutes les données techniques associées au générateur choisi sont bien saisies.

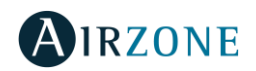

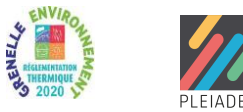

#### Étape 2 : SAISIE DE L'ÉMISSION

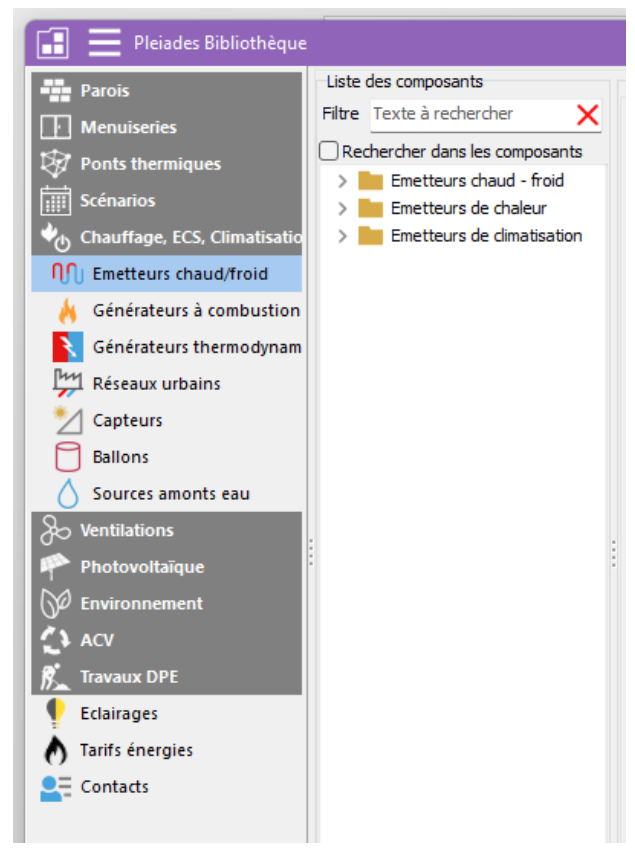

 Veuillez cliquer sur la section « Émetteurs chaud/froid » dans l'arbre de travail de la « Bibliothèque », afin de définir l'émetteur qui sera associé au générateur défini précédemment.

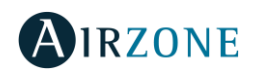

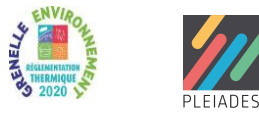

#### Étape 2 : SAISIE DE L'ÉMETTEUR CHAUD

| Caractéristiques de l'émetteur |                                                                  |                |              |  |  |  |
|--------------------------------|------------------------------------------------------------------|----------------|--------------|--|--|--|
| Dossier                        |                                                                  |                | 🧐 🚰 🥑 ex 🔍 🛙 |  |  |  |
| F                              |                                                                  |                |              |  |  |  |
| Nom                            | UNITÉ GAINABLE MUL                                               | TIZONE AIRZONE |              |  |  |  |
| Complément                     | I                                                                |                | A            |  |  |  |
|                                |                                                                  |                |              |  |  |  |
|                                |                                                                  |                |              |  |  |  |
| Origine                        |                                                                  |                |              |  |  |  |
| Emetteur                       | <b>.</b>                                                         | 0- 11          |              |  |  |  |
|                                | Chaud                                                            | U Froid        |              |  |  |  |
| M Émetteur chaud               |                                                                  |                |              |  |  |  |
| Diffusion d'air chaud par rése | eau aéraulique                                                   |                | ~ ex 🖬 🥑     |  |  |  |
| Soufflage air chaud (convert   | ufflage air chaud (converteurs, ventilo-convecteur, aérothermes) |                |              |  |  |  |
| Variation temporelle           | Valeur certifiée                                                 | ~              | 0,2 °C       |  |  |  |
| Variation spatiale             | Classe B2                                                        | ~              | •            |  |  |  |
| Part convective                |                                                                  |                | 50 %         |  |  |  |
|                                |                                                                  |                |              |  |  |  |
| Ventilateurs locaux            |                                                                  |                |              |  |  |  |
| Pas de ventilateur             |                                                                  |                | ~            |  |  |  |

Dans la définition de l'émetteur chaud, veuillez choisir les caractéristiques suivantes:

- Diffusion d'air chaud par réseau aéraulique.
- Soufflage air chaud.
- Variation Temporelle : valeur certifiée.
- Valeur de VT (Certifiée) :
  0,2 °C.

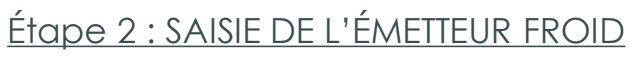

| Caractéristiques de l'émetteur    |                        |            |   |                                       |  |  |
|-----------------------------------|------------------------|------------|---|---------------------------------------|--|--|
| Dossier                           |                        |            |   | I I I I I I I I I I I I I I I I I I I |  |  |
| ▶ Personnel ▶                     |                        |            |   |                                       |  |  |
| Nom                               | UNITÉ GAINABLE MULTIZO | NE AIRZONE |   |                                       |  |  |
| Complément                        |                        |            |   |                                       |  |  |
|                                   |                        |            |   |                                       |  |  |
|                                   |                        |            |   | <b>T</b>                              |  |  |
| Origine                           |                        |            |   |                                       |  |  |
| Emetteur                          | Chaud                  | 🗹 Froid    |   |                                       |  |  |
| 🕦 Émetteur chaud 🔍 Én             | netteur froid          |            |   |                                       |  |  |
| Soufflage d'air froid (ventilo-co | onvecteurs)            |            |   | ~ ex 🖬 🥑                              |  |  |
| Soufflage d'air froid (ventilo-co | onvecteurs)            |            |   | ~ 🙆                                   |  |  |
| Variation temporelle              | Valeur certifiée       | ~          | A | -0.3 °C                               |  |  |
| Variation spatiale                | Classe B               | $\sim$     |   |                                       |  |  |
|                                   |                        |            |   |                                       |  |  |
| Ventilateurs locaux               |                        |            |   |                                       |  |  |
| Pas de ventilateur                |                        |            |   | ~                                     |  |  |

AIRZONE

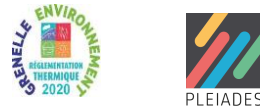

Dans la définition de l'émetteur froid, veuillez choisir les caractéristiques suivantes:

- Soufflage d'air froid
- Soufflage air froid.
- Variation Temporelle : valeur certifiée.
- Valeur de VT (Certifiée) : 0,3 °C.

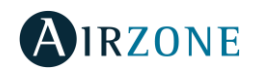

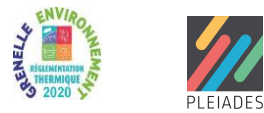

#### Étape 3 : SAISIE DE L'ÉMISSION

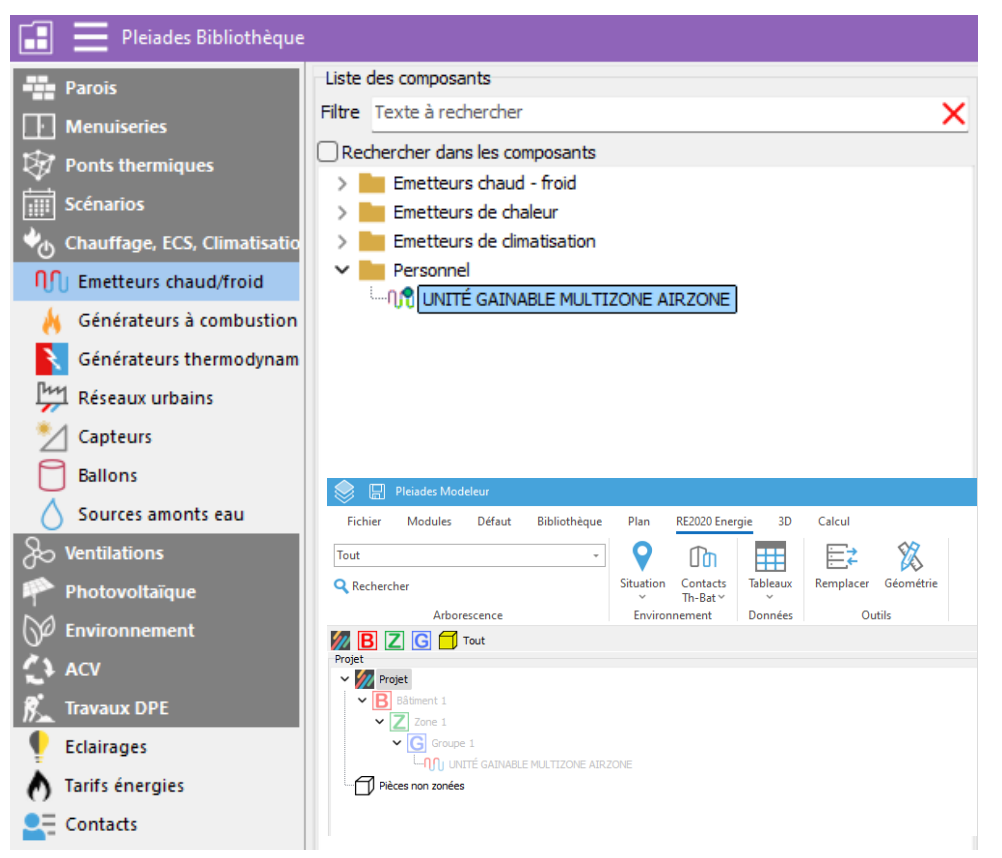

En cliquant sur le bouton «OK», l'émetteur associé à une régulation certifiée eu.bac Airzone est disponible pour être inséré dans le calcul RE2020.